## **Global Search**

- The Global Search function is available to all users. It is possible to find if a person is in the system even if you do not have permissions to see the organization, they are in. The primary idea is that any user can determine if a person is already in the system before they enter a person as new. Because of this the information available from the search is general. You may have to contact someone with permission to get the rest of the information, but at least you know where to ask.
- 2. After clicking on <u>Global Search</u> on the left you will see the following where you can enter as much or as little information as you have to try to locate a person. Don't squint we will talk about each section shortly. At the top is an example of what you can enter. You can use the percent sign ('%") to allow for any letter or number if you only know approximately what the value should be. For example if the last name could be 'Smith' or 'Smythe' you would enter 'Sm%th%'. But you might also get Smiths.
  - a. Names: Enter all or part of the the You can leave the first name. With some persons what is considered part of the last name so you may have to use the '%' before the last name.

| to contact someone with                                                                                                    | Log Out                                               |
|----------------------------------------------------------------------------------------------------|-------------------------------------------------------|
| t least you know where to ask.                                                                                                    | Password Reset                                        |
| BACK<br>and of % can be used anywhere in the first or last name. Searches are not case sensitive<br>ples:<br>Home: IMM<br>Anywer: MMK<br>anyone where first name begins with M and last name is Smith<br>Home: VMK<br>anyone where last name begins with K and ends with y | Global Search<br><u>View/Edit TAU</u><br>Distribution |
|                                                                                                    | Transfer Person to                                    |
| ist Name<br>Ist Name<br>une Suffic Al ^                                                                                                    | Another Organization                                  |
| оли сар<br>ОЛИ Сар<br>ОЛУ Салу<br>ОЛУ Салу<br>Сthe Hag @ Yes O Ho O Any                                                                                                    | <u>Reports</u>                                        |
| vofession Status All ^<br>Temporarily Professed<br>Affielde<br>Professed<br>Candidate                                                                                                    | User Documentation                                    |
| sail Address                                                                                                    |                                                       |
| ty                                                                                                    |                                                       |
| ate/Province Al v                                                                                                    | last name and first name.                             |
| Last Name<br>First Name                                                                                                    |                                                       |

Select a Different

Organization

b. Name Suffix can be used to filter on

Order. Options are: All for any case, OFM, OFM Cap, OFM Conf, or TOR for various firars, OFS for professed seculars.

- c. Active Flag: If you know the person is active (e.g., alive, not lapsed) set it to Yes. If you know the person is not active set it to No. Otherwise leave it the default Any
- d. Profession Status: The options are: All, Temporary Professed, Affiliate, Professed, Candidate, Inquirer, Aspirant (in orientation), or Visitor. If you are unsure but think it might be one of two (e.g., Inquirer or Candidate) hold down the Ctrl key to select more than one entry.
- e. Email Address: enter it if you know it.
- f. **Phone Number**: enter it in the format the database uses (e.g., **(808) 909-9090**). If that does not work, you can use the **%** wildcard as follows: %909%9090%.
- g. City and Sate/Province: can be used to limit it search.
- h. Click on **SEARCH** to execute the search.

3. The search results are displayed below the search criteria. In this example I used Last Name '%Lee', First Name: 'Teresa%', Name Suffix: All, Active Flag: No, Profession Status: All and State/Province: California.

| Prefix         |                    | Name | Name |     |                        |                         |                                                        |                                  |    |                 |    |
|----------------|--------------------|------|------|-----|------------------------|-------------------------|--------------------------------------------------------|----------------------------------|----|-----------------|----|
| 401 Data table | Teresa             |      | Lee  | OFS | Teresa Lee             | Lee, Teresa             | Sung Antonio-San Francisco-CA                          | Saint Junipero Serra-Napa-<br>CA | No | Redwood<br>City | CA |
| 37689 Mrs      | Teresa Chong<br>Su |      | Lee  | OFS | Teresa Chong Su<br>Lee | Lee, Teresa Chong<br>Su | Saint Francis Fraternity at Anaheim (K)-Anaheim-<br>CA | Saint Francis-unknown-CA         | No | Fullerton       | CA |
| 37693          | Teresa Gi Ho       |      | Lee  | OFS | Teresa Gi Ho Lee       | Lee, Teresa Gi Ho       | Saint Francis Fraternity at Anaheim (K)-Anaheim-<br>CA | Saint Francis-unknown-CA         | No | unknown         | CA |
| 29794          | Teresa Mal         |      | Lee  | OFS | Teresa Mal Youm        | Lee, Teresa Mal         | Saint Francis Fraternity at Anaheim (K)-Anaheim-       | Saint Francis-unknown-CA         | No | Buena Park      | CA |

- a. Four results are displayed. The actual desired individual was Teresa Gi Ho Lee. Use of the '%' allowed to adjust for the last name being entered as 'Ho Lee' or 'Lee'.
- b. The information is limited to protect privacy so no address and phone numbers are displayed.
- c. You can use the city and/or Fraternity to help determine which person is the one you are after. If you need to obtain more information and you do not have permission, contact someone in that Region or Fraternity.
- 4. When you are done with the search click on on Global Search. BACK to return to the page you were viewing before you clicked